## Loonaangifte via iDEAL betalen

| 🖬 BEDRIJF 🔸 Salaris Maximaal 🛞                                                                                 |        |                                                                                                 |                                                                                                    |      |      | :: 10 Acties ~ 2021-                                 | 6-M  |
|----------------------------------------------------------------------------------------------------|--------|-------------------------------------------------------------------------------------------------|----------------------------------------------------------------------------------------------------|------|------|------------------------------------------------------|------|
| SALARISDOCUMENT VIEWER                                                                                         |        | LOONAANGIFTE VI                                                                                 | EWER                                                                                                    |      |      | PENSIOEN EXPORT                                      |      |
| 🚰 Run 1 Januari 2021 (1-1-2021 - 31-1-2021)                                                                    | ~<br>~ | Aangifte periode<br>Tot. Generaal<br>Status                                                     | 1-1-2021 - 31-1-2021<br>14<br>Ontvangen                                                                                   | ०, ✓ |      | Dit bedrijf heeft geen pensioen export instellingen. | meer |
| <ul> <li>Run 3 Maart 2021 (1-3-2021 - 31-3-2021)</li> <li>Run 4 - April 2021 (1 4 2021 - 20 4 2021)</li> </ul> | ~      | Aangifte periode<br>Tot. Generaal<br>Status                                                     | 1-2-2021 - 28-2-2021<br>14<br>Ontvangen                                                                                   | ۹ 🗸  |      |                                                      |      |
| Run 5 Mei 2021 (1-5-2021 - 31-5-2021)                                                                          | ~      | Aangifte periode<br>Tot. Generaal<br>Status                                                     | 1-3-2021 - 31-3-2021<br>14<br>Ontvangen                                                                                   | ۹. 🗸 |      |                                                      |      |
| <ul> <li>Betaallijst</li> <li>Loonstroken werkgever</li> </ul>                                                 |        | Aangifte periode<br>Tot. Generaal<br>Status                                                     | 1-4-2021 - 30-4-2021<br>14<br>Ontvangen                                                                                   | ۹. 🗸 |      |                                                      |      |
| - Journaaposten Bedrijf<br>- Loonstroken<br>- SEPA<br>- Verzamelloonstaat<br>- Werkkostenregeling              |        | Aangifte periode<br>Tot. Generaal<br>Betalingskenmerk<br>Correctie periode<br>Status<br>Created | 1-5-2021 - 31-5-2021<br>14<br>9105.1664.4610.2050<br>-<br>Ontvangen<br>17-5-2021 (Auto System)<br>17-5-2021 (Auto System) | Q, · | ~    |                                                      |      |
|                                                                                                    | meer   |                                                                                                 |                                                                                                    |      | meer |                                                      |      |

Ga in de loonaangifte viewer naar meer...

Hier staan alle loonaangiftes op een rij, rechts is er een icoontje bijgekomen.

| ← LO   | ← LOONAANGIFTE VIEWER |           |                      |                      |                     |               |                 |   |   |        |
|--------|-----------------------|-----------|----------------------|----------------------|---------------------|---------------|-----------------|---|---|--------|
|        |                       |           |                      |                      |                     |               |                 |   | 2 | 2021 🗸 |
| Volgn. | Status                |           | Aangifte periode     | Correctie periode    | Betalingskenmerk    | Tot. Generaal | Controle Contro | e |   |        |
| 6      | $\checkmark$          | Ontvangen | 1-1-2021 - 31-1-2021 |                      | 3105.1664.4610.2010 | 14            | <b>V</b>        | 8 | Q | <>     |
| 7      | $\checkmark$          | Ontvangen | 1-2-2021 - 28-2-2021 | 1-1-2021 - 31-1-2021 | 1105.1664.4610.2020 | 14            | <b>V</b>        | 8 | Q | <>     |
| 8      | $\checkmark$          | Ontvangen | 1-3-2021 - 31-3-2021 |                      | 6105.1664.4610.2030 | 14            | <b>V</b>        | 8 | Q | <>     |
| 9      | $\checkmark$          | Ontvangen | 1-4-2021 - 30-4-2021 |                      | 2105.1664.4610.2040 | 14            | 1               | 8 | Q | \$     |
| 10     | $\checkmark$          | Ontvangen | 1-5-2021 - 31-5-2021 |                      | 9105.1664.4610.2050 | 14            | <b>V</b>        | 8 | Q | <>     |
|        |                       |           |                      |                      |                     |               |                 |   | • |        |
|        |                       |           |                      |                      |                     |               |                 |   |   |        |

Klik op het icoontje en je komt bij het volgende scherm.

7

| BETAAL DE LOONAANGIFTE |                                 |         |  |  |  |
|------------------------|---------------------------------|---------|--|--|--|
| Hoe                    | wil je de loonaangifte betalen? |         |  |  |  |
|                        | ideal                           |         |  |  |  |
| 0                      | Ik heb al buiten Nmbrs betaald  |         |  |  |  |
|                        |                                 |         |  |  |  |
|                        |                                 | CONFIRM |  |  |  |
|                        |                                 |         |  |  |  |

Klik op confirm en je komt bij het online betalen aan de belastingdienst.

| Online betalen aan de Belastingdienst |                                                                                        |                                                              |  |  |  |  |  |
|---------------------------------------|----------------------------------------------------------------------------------------|--------------------------------------------------------------|--|--|--|--|--|
|                                       | 1<br>Uw bank kiezen                                                                    | 2 3<br>Betalen Afronding                                     |  |  |  |  |  |
|                                       | Betaal online aan de Belastingdienst: makk<br>meteen.                                  | kelijk, veilig en klaar in 3 stappen. Kies uw bank en betaal |  |  |  |  |  |
|                                       | Omschrijving:<br>Betaling loonaangifte 2021-5<br>Betalingskenmerk:<br>9105166446102050 | Conline betalen via uw bank Kies uw bank                     |  |  |  |  |  |
|                                       |                                                                                        | Betaling annuleren Bedrag betalen                            |  |  |  |  |  |

- Kies de bank
- Betalen
- Afronding

Wanneer de betaling is voltooid zal deze groen kleuren in de Loonaangifte viewer.

Wanneer je de aangifte al hebt betaald, maar vindt je het prettig dat hij op groen komt te staan,

zodat je weet welke aangiftes je al hebt betaald.

Klik dan op 🧿 Ik heb al buiten Nmbrs betaald en klik op confirm.

| BETAAL DE LOONAANGIFTE X            |         |  |  |  |  |
|-------------------------------------|---------|--|--|--|--|
| Hoe wil je de loonaangifte betalen? |         |  |  |  |  |
| ideal                               |         |  |  |  |  |
| Ik heb al buiten Nmbrs betaald      |         |  |  |  |  |
|                                     |         |  |  |  |  |
|                                     | CONFIRM |  |  |  |  |
|                                     |         |  |  |  |  |
|                                     |         |  |  |  |  |